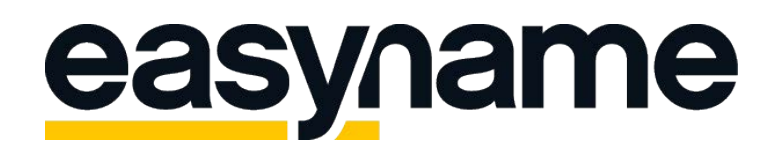

## Anleitung zur Einrichtung von SSL Zertifikaten

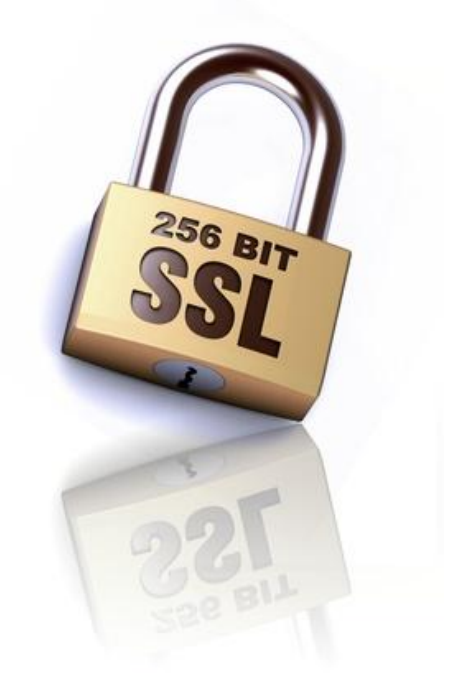

Bitte melden Sie sich in Ihrem <u>easyname Controlpanel</u> an und navigieren Sie zu dem Menüpunkt: <u>SSL Zertifikat</u>. Dort finden Sie einen Link der Sie auf die Bestellseite bringt. Bitte klicken Sie auf dieser Seite auf den Button "Bestellen" und Sie können die Laufzeit des Produktes wählen und es in den Warenkorb legen. Entweder Sie haben vorher das notwendige Guthaben aufgeladen oder Sie wählen eine der angebotenen Zahlungsvarianten. Das Zertifikat können Sie nach dem Kauf konfigurieren und einrichten.

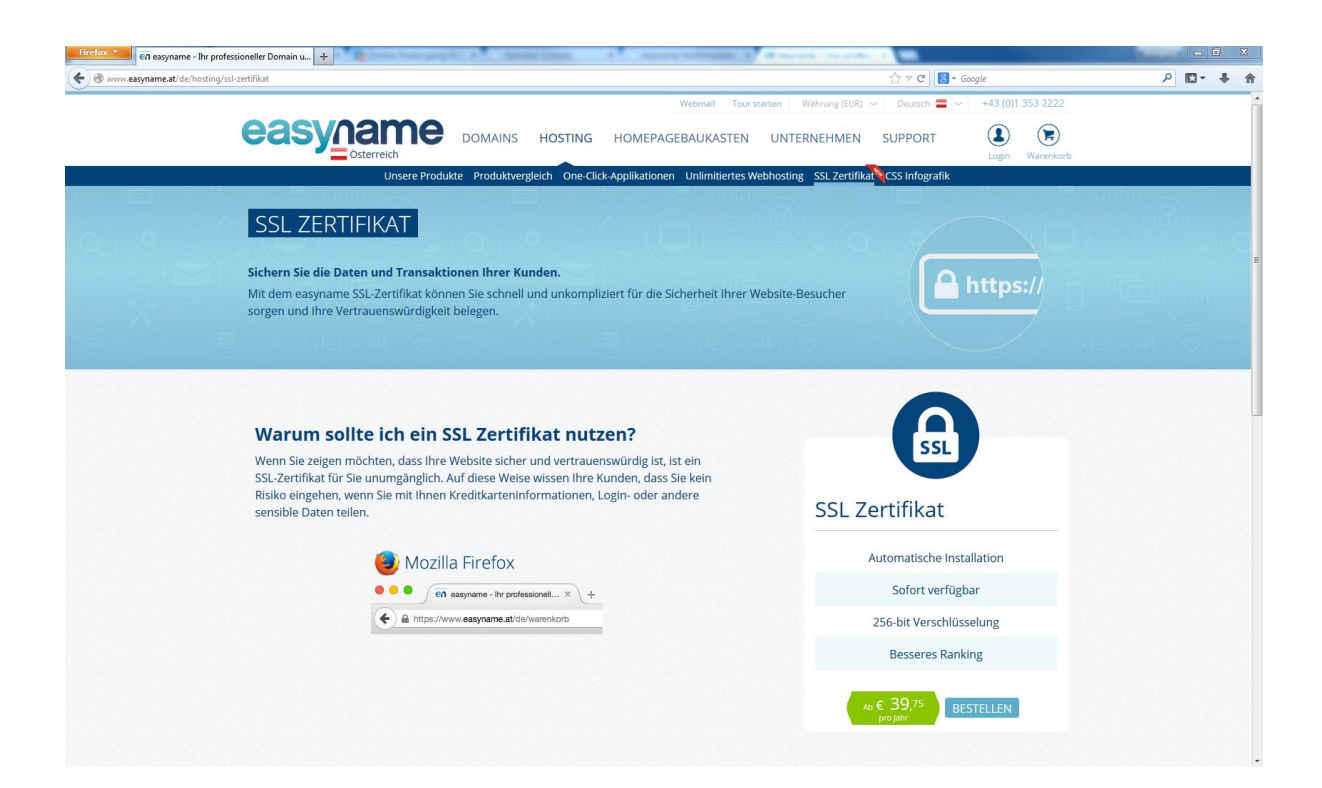

Wenn der Warenkorb bezahlt wurde, navigieren Sie im Controlpanel wieder zum Punkt: <u>SSL-Zertifikate</u>. Hier sehen Sie nun das soeben erworbene SSL Zertifikat. Als nächstes müssten Sie das Zertifikat auf eine Domain konfigurieren. Hierbei gilt folgendes zu beachten:

Vorsicht! Wenn Sie das Zertifikat zB.: auf <u>www.ihredomain.com</u> konfigurieren, dann können Sie <u>www.ihredomain.com</u> und auch <u>ihreDomain.com</u> mit HTTPS erreichbar machen, aber für andere Subdomains gilt das nicht! Das heißt, wenn Sie beispielsweise ein Zertifikat für <u>blog.ihreDomain.com</u> konfigurieren, dann können Sie nur ebendiese Subdomain absichern.

Die nächsten 3 Bilder zeigen die Konfiguration Schritt für Schritt.

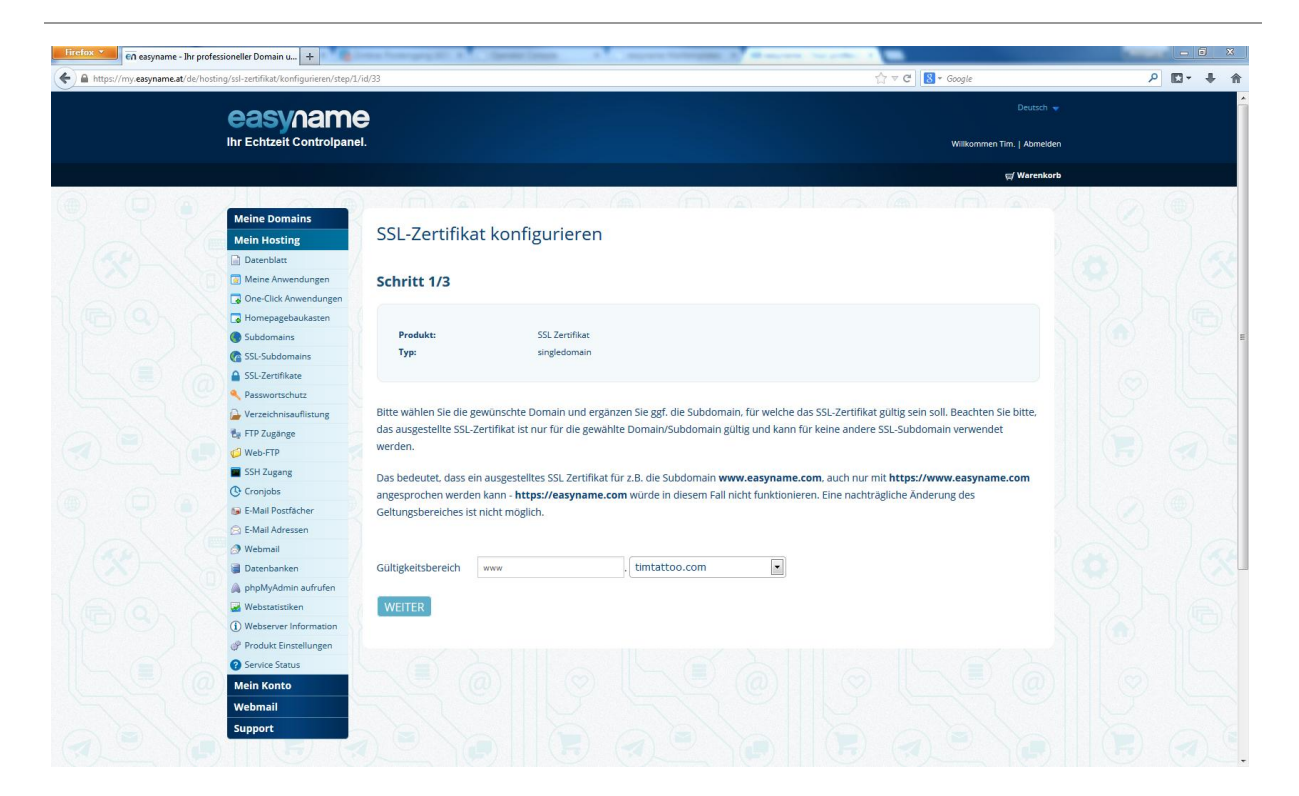

In Schritt 1 von 3 wählen Sie den Gültigkeitsbereich (die Subdomain). Eine nachträgliche Änderung ist nicht möglich!

| A https://my.easyname.at/de/hosting/ssl-zertifikat/konfigurieren/id/33/step/2 |                           |                                                                                                    | ۶ 🖸 ک |
|-------------------------------------------------------------------------------|---------------------------|----------------------------------------------------------------------------------------------------|-------|
|                                                                               | easyname                  | Deutsch \star                                                                                                    |       |
|                                                                               | Ihr Echtzeit Controlpan   | Image: Control in the second second seco |       |
|                                                                               |                           | g/ Warenkorb                                                                                                    |       |
|                                                                               | Maina Domains             |                                                                                                    |       |
|                                                                               | Mein Hosting              | SSL-Zertifikat konfigurieren                                                                                                    |       |
|                                                                               |                           |                                                                                                    |       |
|                                                                               | Meine Anwendungen         | Schritt 2/2                                                                                                    |       |
|                                                                               | One-Click Anwendungen     | Schitter 2/5                                                                                                    |       |
|                                                                               | Homepagebaukasten         |                                                                                                    |       |
|                                                                               | Subdomains                | Produkt: SSL Zerofikat                                                                                                    |       |
|                                                                               | C SSL-Subdomains          | Typ: singledomain                                                                                                    |       |
|                                                                               | SSL-Zertifikate           | Geltungsbereich: vvvvv.timtattoo.com                                                                                                    |       |
|                                                                               | Passwortschutz            | Validierungsmethode: Email                                                                                                    |       |
|                                                                               | Verzeichnisauflistung     |                                                                                                    |       |
|                                                                               | Er FTP Zugänge            | Für die erfolgreiche Ausstellung des SSL-Zertifikates bedarf es der Bestätigung einer Validierungsemail. Bitte wählen Sie eine Emailadresse aus                                                                                                    |       |
|                                                                               | Web-FTP                   | und sorgen Sie dafür das die gewählte Emailadresse funktionstüchtig ist. Eine nachträgliche Änderung der Emailadresse sowie die                                                                                                    |       |
|                                                                               | SSH Zugang                | Verwendung von anderen Emailadressen ist nicht möglich.                                                                                                    |       |
|                                                                               | Cronjobs                  |                                                                                                    |       |
|                                                                               | 🕞 E-Mail Postfächer       |                                                                                                    |       |
|                                                                               | 🕞 E-Mail Adressen         | Approver Email * admin@timtattoo.com                                                                                                    |       |
|                                                                               | 🖉 🦪 Webmail               |                                                                                                    |       |
|                                                                               | 🗃 Datenbanken             | WEITER                                                                                                    |       |
|                                                                               | 👋 🙈 phpMyAdmin aufrufen   |                                                                                                    |       |
|                                                                               | Webstatistiken            |                                                                                                    |       |
|                                                                               | (i) Webserver Information |                                                                                                    |       |
|                                                                               | Produkt Einstellungen     |                                                                                                    |       |
|                                                                               | Service Status            |                                                                                                    |       |
|                                                                               | Mein Konto                |                                                                                                    |       |
|                                                                               | Webmail                   |                                                                                                    |       |
|                                                                               | Support                   |                                                                                                    |       |

In Schritt 2 von 3 wählen Sie die Kontakt Email Adresse aus. Bitte vergewissern Sie sich dass Sie unter dieser Adresse Emails empfangen können. Eine nachträgliche Änderung ist nicht möglich!

Dieser Schritt ist nur notwendig wenn diese Domain eine externe Domain ist, wenn die Domain bei easyname registriert bekommen Sie diesen Schritt nicht angezeigt!

| ny.easyname.at/de/hosting/ssl-zertifikat/konfigurieren/id/33/s | step/3                                                                                                    | ☆ マ C 🛛 🔀 - Google                        | P 🖸 - 🖡 |
|----------------------------------------------------------------|----------------------------------------------------------------------------------------------------|-------------------------------------------|---------|
| Meine Domains                                                  |                                                                                                    |                                           |         |
| Mein Hosting                                                   | SSL-Zertifikat konfigurieren                                                                                                    |                                           |         |
| Datenblatt                                                     |                                                                                                    |                                           |         |
| Meine Anwendungen                                              | Schritt 3/3                                                                                                    |                                           |         |
| G One-Click Anwendungen                                        |                                                                                                    |                                           |         |
| G Homepagebaukasten                                            |                                                                                                    |                                           |         |
| Subdomains                                                     | Produkt: SSL Zertifikat                                                                                                    |                                           |         |
| Ca SSL-Subdomains                                              | Typ: singledomain                                                                                                    |                                           |         |
| SSL-Zertifikate                                                | Geltungsbereich: www.timtattoo.com                                                                                                    |                                           |         |
| Rasswortschutz                                                 | Varifiziarungsmethode: Email                                                                                                    |                                           |         |
| Gerzeichnisauflistung                                          | Contraction Contraction Contra |                                           |         |
| Eg FTP Zugänge                                                 |                                                                                                    |                                           |         |
| 🥵 Web-FTP                                                      | Kantalat                                                                                                    | Zentifilestens sisteismus see afendamus s |         |
| SSH Zugang                                                     | KONTAKT                                                                                                    | Zertifikatsregistrierungsanforderung      |         |
| Cronjobs                                                       | Vorname *                                                                                                    | Land *                                    |         |
| 🕞 E-Mail Postfächer                                            | Tim                                                                                                    | Österreich                                |         |
| 🖂 E-Mail Adressen                                              |                                                                                                    | Bundecland *                              |         |
| Ø Webmail                                                      | Nachname *                                                                                                    |                                           |         |
| Datenbanken                                                    | Tables                                                                                                    | Wien                                      |         |
| 🙈 phpMyAdmin aufrufen                                          | 14000                                                                                                    |                                           |         |
| 🥁 Webstatistiken                                               |                                                                                                    | Stadt *                                   |         |
| (i) Webserver Information                                      | E-Mail *                                                                                                    | Wien                                      |         |
| Produkt Einstellungen                                          | admin@timtatto.com                                                                                                    |                                           |         |
| Service Status                                                 |                                                                                                    | Firma/Person *                            |         |
| Mein Konto                                                     | Telefon *                                                                                                    | Franz GmbH                                |         |
| Webmail                                                        | Österreich (+43)                                                                                                    |                                           |         |
| Support                                                        | 10815221                                                                                                    | Abteilung                                 |         |
|                                                                |                                                                                                    |                                           |         |
|                                                                |                                                                                                    | E-Mail *                                  |         |
|                                                                |                                                                                                    | admin@timtatto.com                        |         |
|                                                                |                                                                                                    |                                           |         |
|                                                                |                                                                                                    |                                           |         |

In Schritt 3 von 3 können Sie Ihre Kontaktdaten angeben. Bitte geben Sie die gleichen Daten an die in den Domainkontakten für diese Domain hinterlegt sind (per <u>Whois</u> ersichtlich).

Sollten die Daten nicht richtig oder unvollständig sein, kann das dazu führen, dass Ihr Zertifikat nicht ausgestellt werden kann. Bei der Registrierungsstelle erfolgt eine Überprüfung ihrer angegebenen Daten.

Firefox \* Fineasyname - Ihr professioneller Domain u... + + https://my.easy C 8-P 🖸 - ∔ 🏫 easyname Ihr Echtzeit Controlpanel Oie Konfiguration für das SSL-Zertifikat wurde gespeichert und die Ausstellung des SSL-Ze Meine Anwendunger SSL Zertifikate G One-Click Anwendung Hier sehen Sie eine Auflistung Ihrer SSL-Zertifikate. Subdomains C SSL-Subd Nicht konfiguriert (0) Geltungsbereich SSL-Zertifikate Typ Gültig von Gültig bis A Passwo Verzeichnisau 🛃 FTP Zugäng SSI 7artifikat Web-FTP Sie benötigen ein weiteres SSL-Zertifikat für Ihre Webs eite? Hier finden Sie alle an en SSI -Zertifikate und Bestellmöglichkeiter SSH Zugang Cronjobs 5 E-Mail Po R-Mail Adre Datenha (i) Wel

Nach der Konfiguration sieht das easyname Controlpanel so aus:

easyname - Ihr professioneller Domain und Hosting Partner www.easyname.com | support@easyname.com

Seite 4 von 7

Die Einrichtung des Zertifikats wird nun ein paar Stunden in Anspruch nehmen, manchmal kann es jedoch vorkommen dass es bis zu 3 Werktage dauert. Sobald die Einrichtung abgeschlossen ist sieht das easyname Controlpanel so aus:

| https://my.easyn | name.at/de/hosting/ssl-certificate |                   |                                      |                          |                 | ∀ C Q               | Suchen                   |                   | ☆自 | + | <b>^</b> |
|------------------|------------------------------------|-------------------|--------------------------------------|--------------------------|-----------------|---------------------|--------------------------|-------------------|----|---|----------|
|                  | easyname                           | •                 |                                      |                          |                 |                     |                          |                   |    |   |          |
|                  | Ihr Echtzeit Controlpanel          |                   |                                      |                          |                 |                     | Willkomme                | n Tim.   Abmelden |    |   |          |
|                  |                                    |                   |                                      |                          |                 |                     |                          | 🛒 Warenkorb       |    |   |          |
|                  |                                    |                   |                                      |                          |                 |                     |                          |                   |    |   |          |
|                  | Meine Domains                      | CCI Zortif        | ikata                                |                          |                 |                     |                          |                   |    |   |          |
|                  | Mein Hosting                       | SSL Zertii        | IKale                                |                          |                 |                     |                          |                   |    |   |          |
|                  | Datenblatt                         | Hier sehen Sie ei | ne Auflistung Ihrer SSL-Zertifikate. |                          |                 |                     |                          |                   |    |   |          |
|                  | Meine Anwendungen                  |                   |                                      |                          |                 |                     |                          |                   |    |   |          |
|                  | G One-Click Anwendungen            | All = 770         | Make to offer size (0). In Reschales |                          | these           | 4 (0)               |                          |                   |    |   |          |
|                  | Homepagebaukasten                  | Alle (2)          | Geltungsbereich                      | Gültig von               | Gültig bis      | lien (0)            |                          |                   |    |   |          |
|                  | Subdomains                         |                   | •                                    |                          |                 |                     |                          |                   |    |   |          |
|                  | SSL-Subdomains                     |                   |                                      |                          |                 |                     |                          |                   |    |   |          |
|                  | Bacquegechutz                      | SSL Zertinkat     | www.timtattoo.com                    | -                        |                 | Bestatigung         | semali neu senden        |                   |    |   |          |
|                  | A Verteichnitauflittung            | Sie benötigen ein | weiteres SSL-Zertifikat für Ihre Web | seite? Hier finden Sie a | alle angebotene | n SSL-Zertifikate u | und Bestellmöglichkeiten |                   |    |   |          |
|                  | FIP Zugange                        |                   |                                      |                          |                 |                     |                          |                   |    |   |          |
|                  | Web-FTP                            |                   |                                      |                          |                 |                     |                          |                   |    |   |          |
|                  | SSH Zugang                         |                   |                                      |                          |                 |                     |                          |                   |    |   |          |
|                  | () Cronjobs                        |                   |                                      |                          |                 |                     |                          |                   |    |   |          |
|                  | E-Mail Postfächer                  |                   |                                      |                          |                 |                     |                          |                   |    |   |          |
|                  | E-Mail Adressen                    |                   |                                      |                          |                 |                     |                          |                   |    |   |          |
|                  | () Webmail                         |                   |                                      |                          |                 |                     |                          |                   |    |   |          |
|                  | 🔛 📓 Datenbanken                    |                   |                                      |                          |                 |                     |                          |                   |    |   |          |
|                  | A phpMyAdmin aufrufen              |                   |                                      |                          |                 |                     |                          |                   |    |   |          |
|                  | 🛃 Webstatistiken                   |                   |                                      |                          |                 |                     |                          |                   |    |   |          |
|                  | (1) Webserver Information          |                   |                                      |                          |                 |                     |                          |                   |    |   |          |
|                  | Produkt Einstellungen              |                   |                                      |                          |                 |                     |                          |                   |    |   |          |
|                  | Service Status                     |                   |                                      |                          |                 |                     |                          |                   |    |   |          |
|                  | Mein Konto                         |                   |                                      |                          |                 |                     |                          |                   |    |   |          |
|                  | Webmail                            |                   |                                      |                          |                 |                     |                          |                   |    |   |          |
|                  | Support                            |                   |                                      |                          |                 |                     |                          |                   |    |   |          |

Sollte es sich um eine externe Domain bei easyname handeln, erhalten Sie eine Bestätigungsemail an die Email Adresse die Sie in Schritt 2 der Konfiguration eingegeben haben. Manchmal kann das Zusenden der Email mehrere Minuten in Anspruch nehmen. Bitte überprüfen Sie Ihren Posteingang auf neue Emails, sollten Sie keine neuen Nachrichten haben überprüfen Sie bitte ebenfalls Ihren Spam Ordner. Sie können sich die Email auch über das easyname Controlpanel erneut zusenden lassen.

Die Email wurde von <u>support@rapidssl.com</u> versandt. In der Email befindet sich ein Link auf die Seite: <u>https://products.geotrust.com</u>. Bitte stimmen Sie dieser Bestätigung zu. Sobald das Zertifikat ausgestellt wurde erhalten Sie eine Email. Wenn Sie danach wieder ihr Controlpanel aufrufen und zu <u>SSL-</u> <u>Zertifikate</u> navigieren, sehen Sie folgendes:

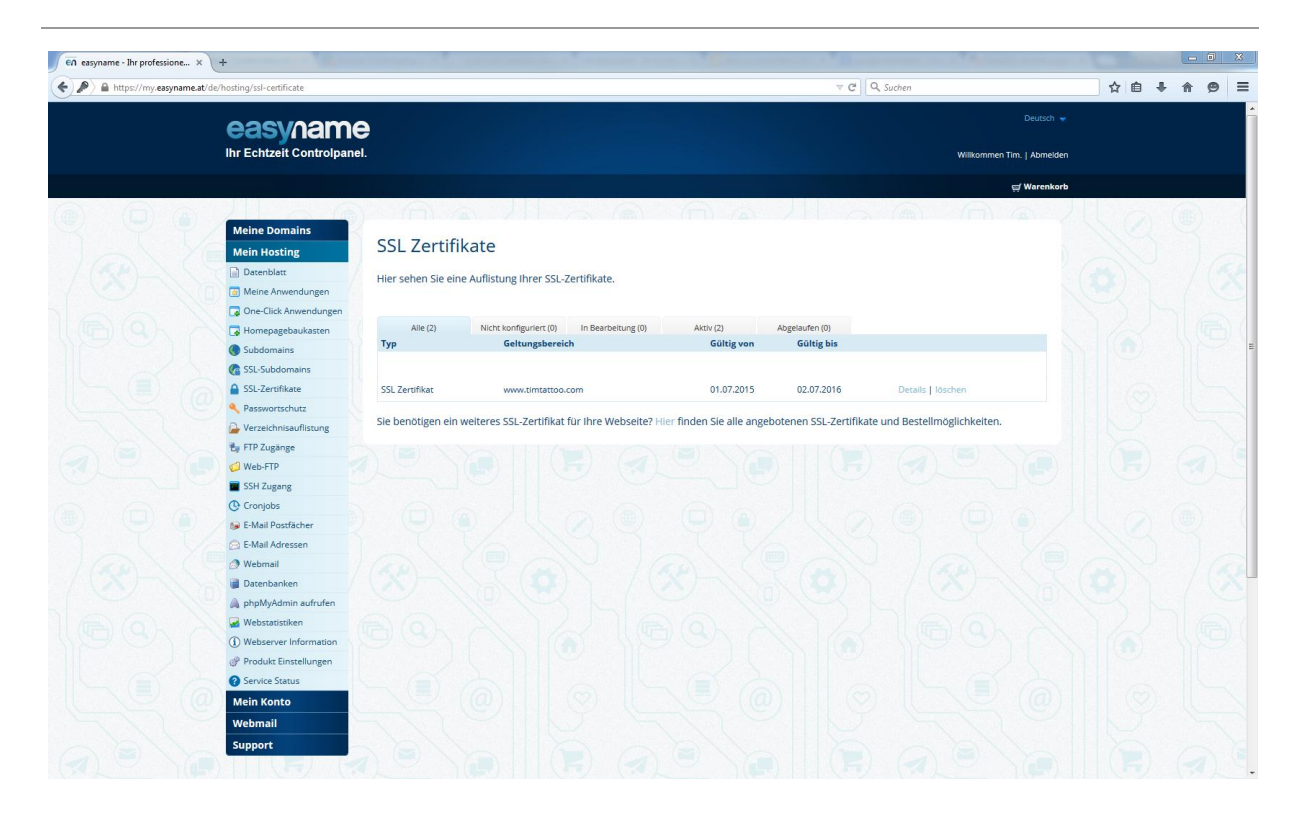

Als letzten Schritt müssen Sie noch eine SSL Subdomain anlegen. Bitte navigieren Sie zu: <u>SSL-Subdomains</u>. Dort wählen Sie im Dropdown die zuvor ausgesuchte Domain / Subdomain aus und klicken auf "Hinzufügen". Sie können nun den Ordnerinhalt auswählen auf den die Subdomain verweisen soll und eventuell die Checkbox anhaken um HTTP Anfragen auf HTTPS Anfragen umzuleiten:

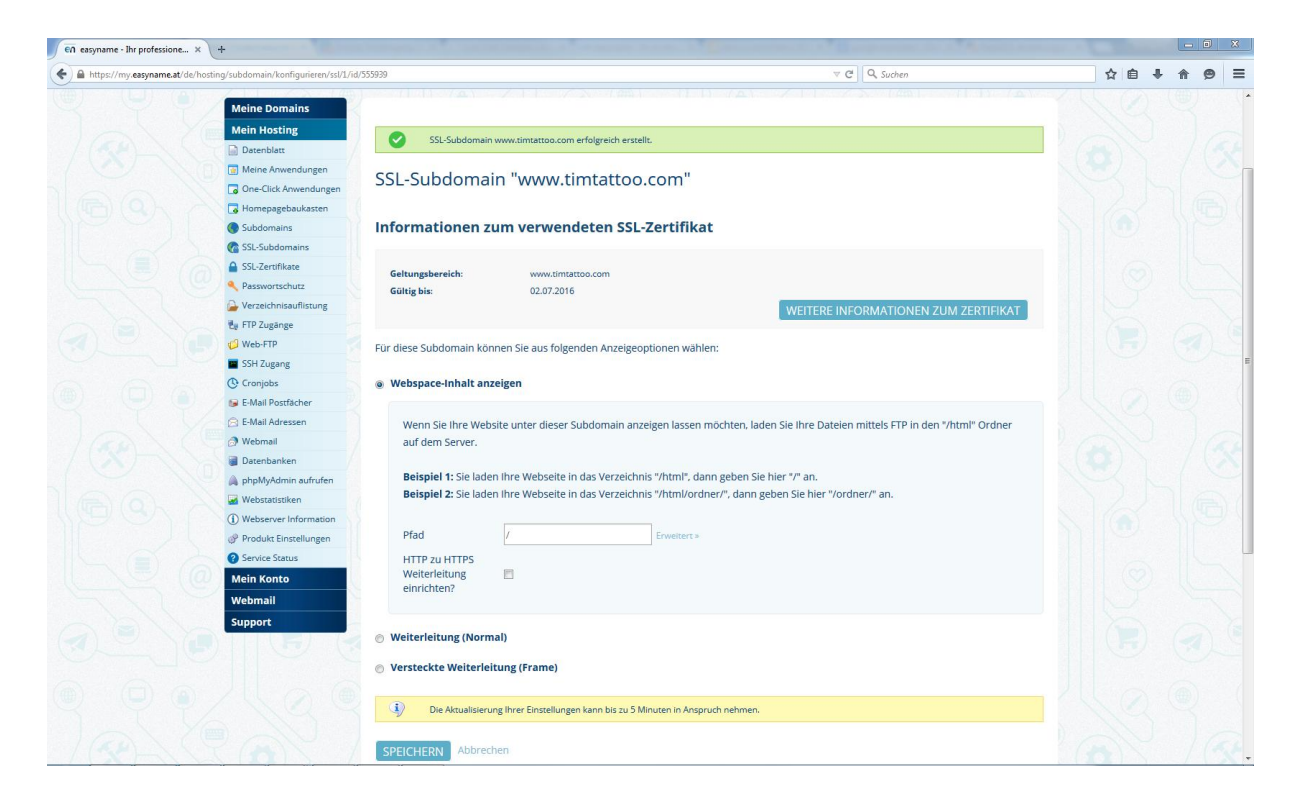

Wenn Sie den richtigen Ordner ausgewählt haben und auf "Speichern" geklickt haben, sollten die Änderungen in spätestens 5 Minuten aktiv sein.

Wenn Sie nun Ihre Domain aufrufen, sollten sie das gewünschte Ergebnis angezeigt bekommen. In unserem Beispiel sieht das so aus:

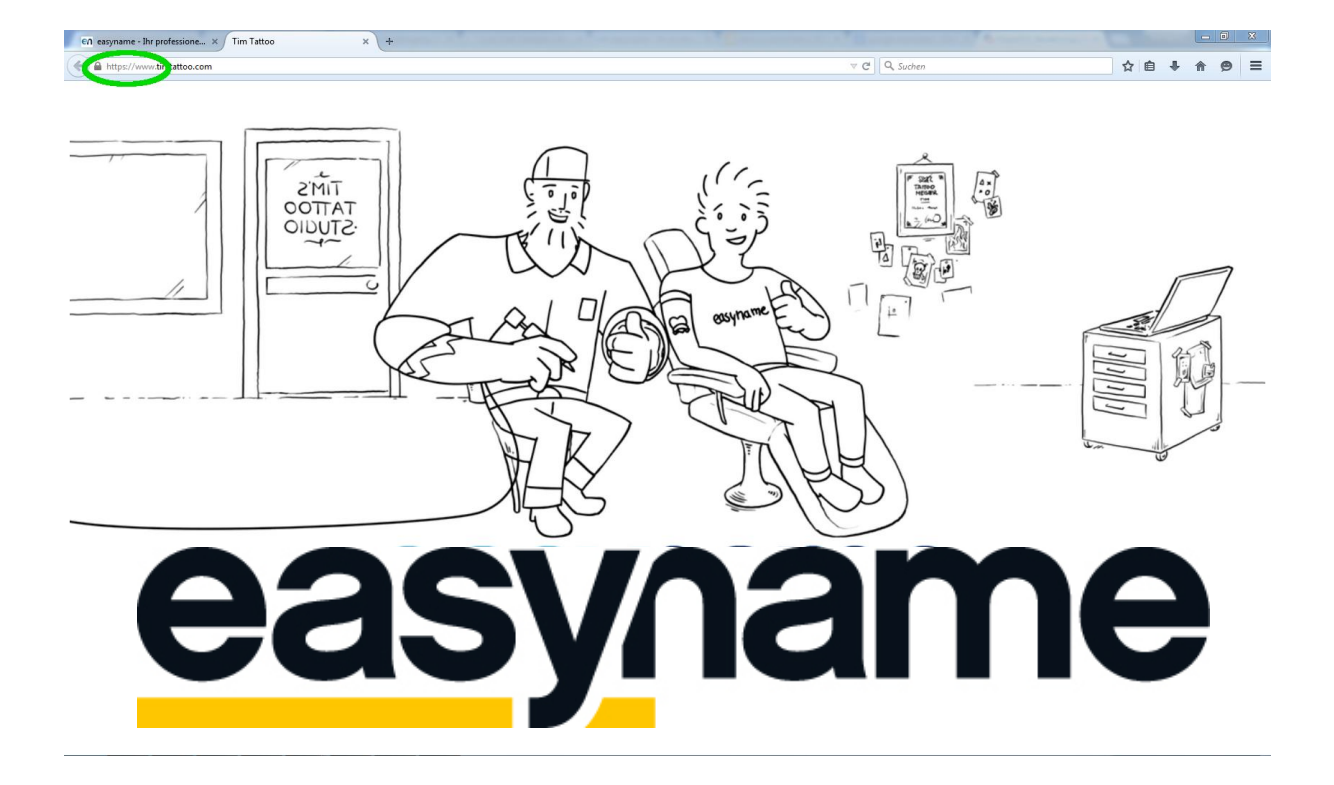